# 怎麼申請台北通金質會員?(1/2)

#### 提醒:一定要有台北通金質會員帳號·才可收到畢業證書·

Q1:我是國三生、高三生,怎麼申請金質帳號? A1:建議學生可選擇用身分證來驗證,點進去以後,會請你上傳身分證正 面、反面,請上傳清楚的身分證正反面利於自動辨識,若系統無法辨識將會 進入人工審查;或者學生也可以用手機門號來驗證,此方式則需要在手機上 先下載台北通APP,詳細操作可見台北通官網:

https://id.taipei/tpcd/about/faq/tutorial?support=web&category=38

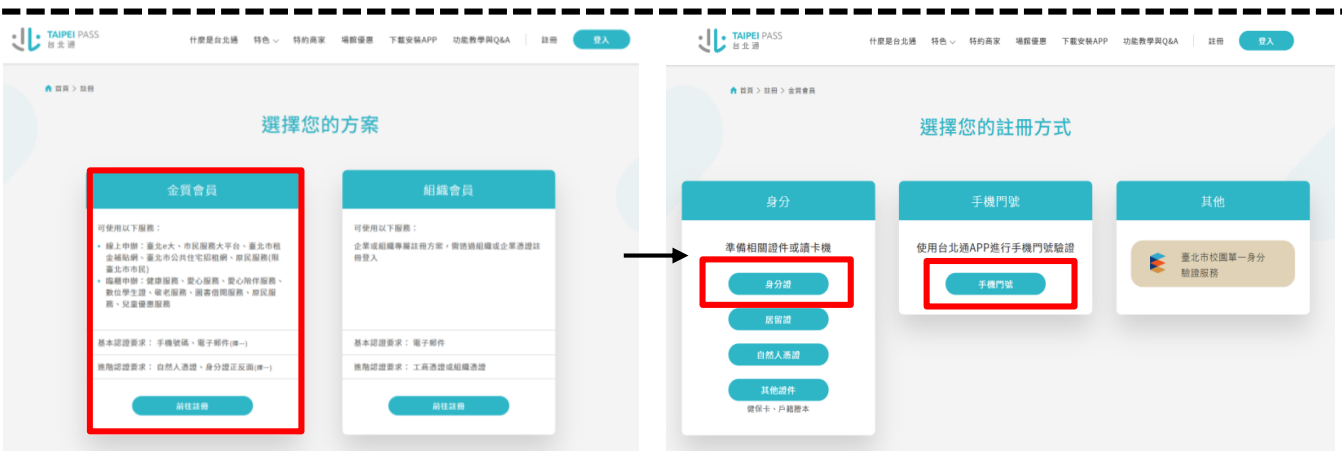

# 怎麼申請台北通金質會員?(2/2)

提醒:一定要有台北通金質會員帳號,才可收到畢業證書 Q2:我是小六生,我還沒有國民身分證,怎麼申請金質帳號? A2:有兩個方法,方法1請以臺北市校園單一身分驗證服務來申請台北通金 質帳號;方法2請改以其他證件方式來驗證身分(例如:健保卡),惟此方式 需先申請一般台北通帳號(Email或手機就可以),再至市民服務大平台「台 北通金質會員驗證申請」線上申請。

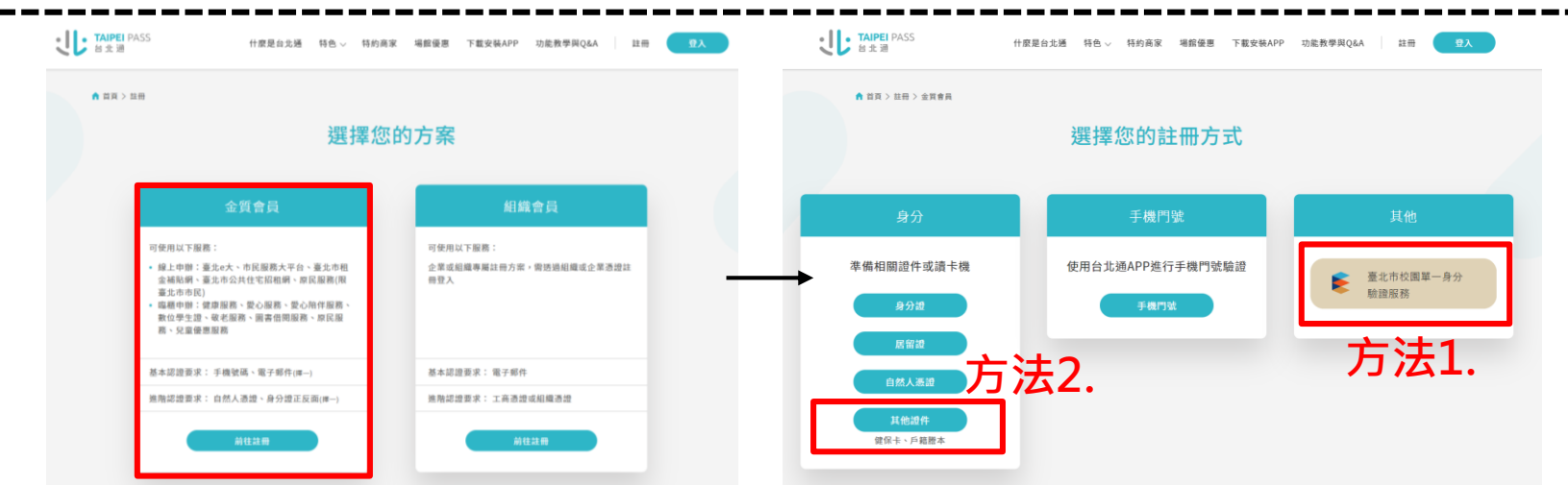

# 畢業證書電子化整體服務流程說明(1/2)

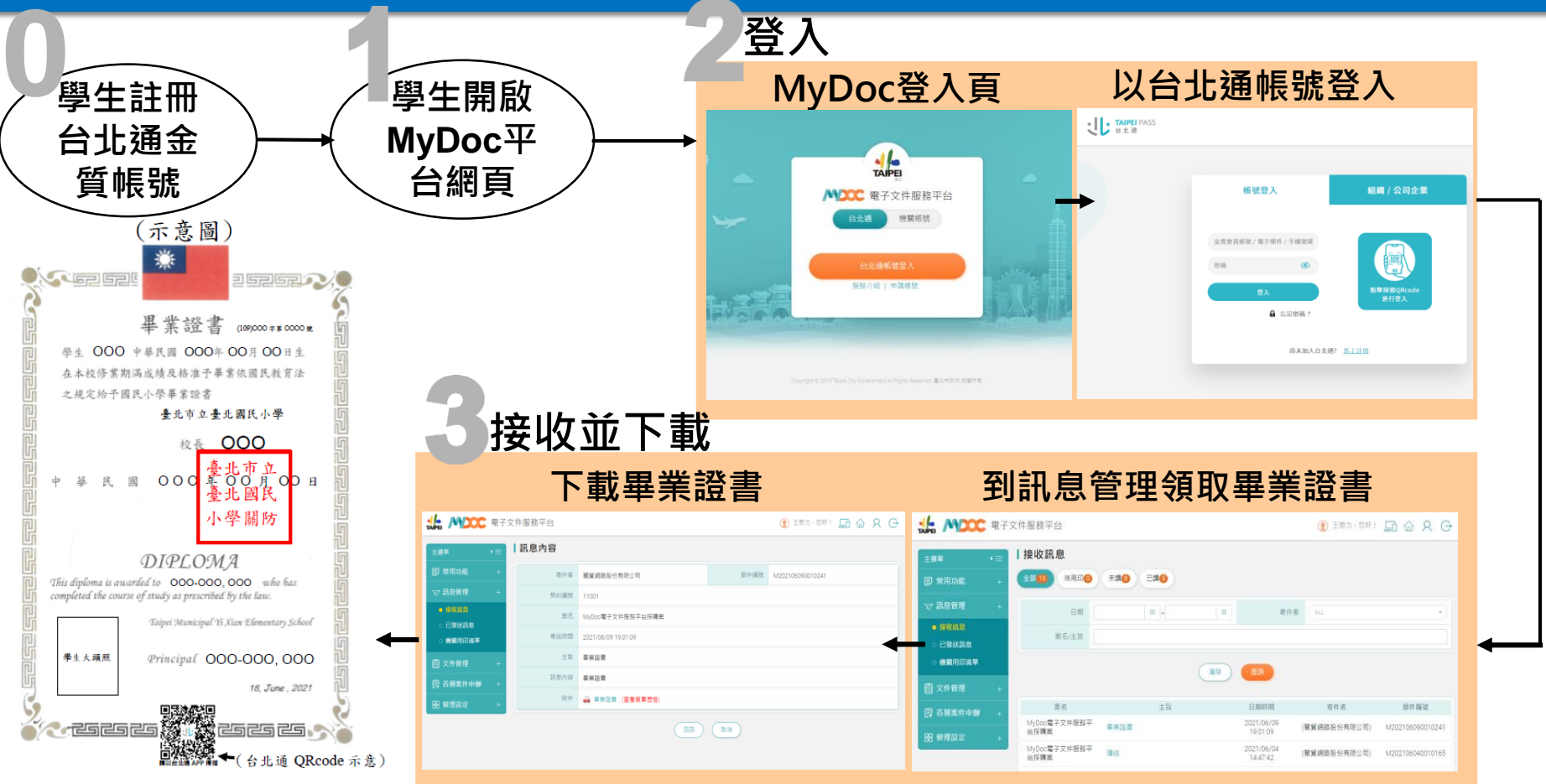

## 畢業證書電子化整體服務流程說明(2/2)

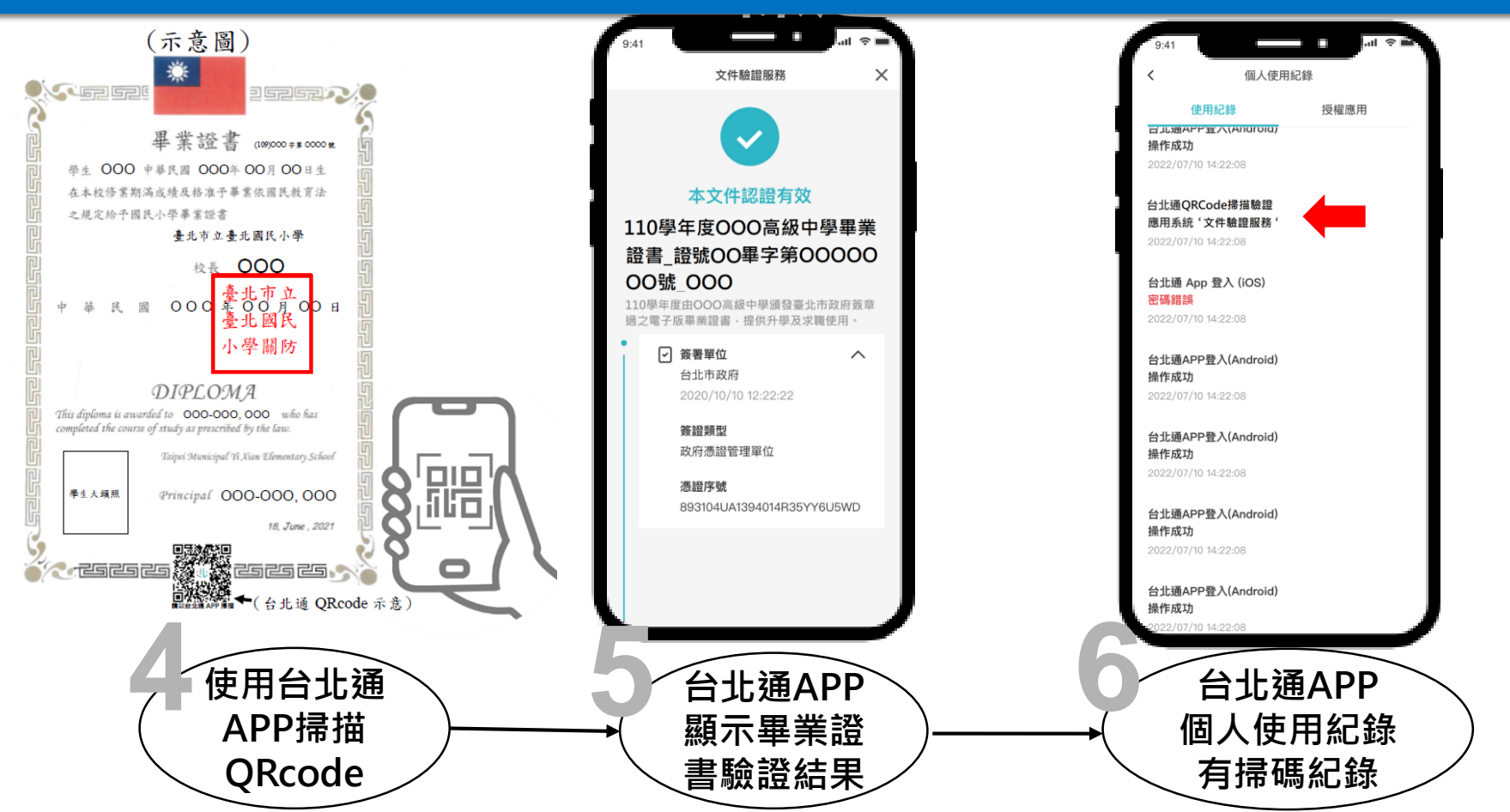